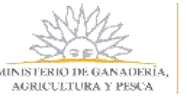

| Introducción                       | 2 |
|------------------------------------|---|
| Ingreso al Sistema                 | 2 |
| Registro Sistema de Clave Única    | 4 |
| Registro de Persona (usuario)      | 5 |
| Lista de trámites                  | 6 |
| Inicio de Solicitud de Certificado | 7 |
| Agregar Bosque                     | 8 |
| Bosques Registrados                | 9 |

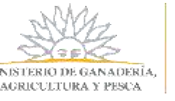

## Introducción

Pensando en los usuarios y empresas forestales, el MGAP creó el Sistema de Gestión de Bosques el cual permite realizar desde cualquier computadora con acceso a internet, las 24 horas, todos los días del año, tramites en línea tales como solicitar certificado de exoneración de impuestos (Aportes de BPS, Patrimonio, IRAE y Contribución Inmobiliaria Rural) para bosque Plantado o Nativo, registrar barracas de leña de bosque nativo y hacer la declaración jurada de barracas.

Para hacer uso del sistema, el usuario debe haberse registrado previamente en el Sistema ID Uruguay de AGESIC. Asimismo, en el caso que se desee solicitar el certificado de exoneración, debe haber registrado el bosque en DGF con anterioridad.

# Ingreso al Sistema

El usuario puede ingresar distintas maneras:

- A través del sitio de DGF <u>http://www.mgap.gub.uy/unidad-organizativa/direccion-general-forestal.</u> Una vez allí, se dirige a Trámites Destacados----Selecciona el trámite a realizar.
- Desde el sitio del Ministerio <u>http://www.mgap.gub.uy/</u>, selecciona Unidad Organizativa -> Dirección General Forestal
- Otra opción es desde Trámites en Línea <u>https://tramites.gub.uy</u> y en el buscador escribe el trámite que desea realizar como ser:
  - o Certificado para Exoneración de Impuestos por Bosques.
  - o Inscripción de Barracas de Bosque Nativo
  - Declaración Jurada de Barracas.

Independientemente de la forma de acceso seleccionada, en todos los casos se presenta la página de inicio del Sistema de Gestión de Bosques de DGF.

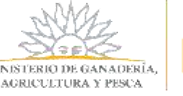

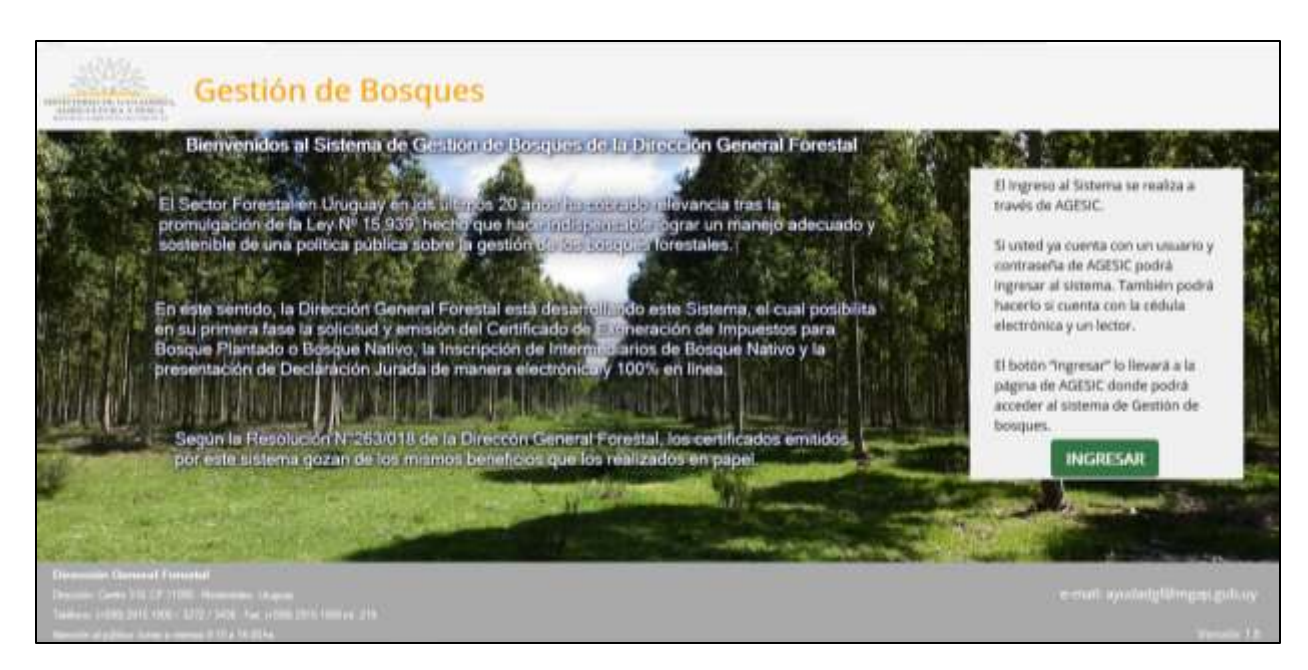

Al presionar el botón ingresar, se muestra la siguiente ventana para iniciar sesión:

| ingrese a Sistema                  | de Planes de Uso |
|------------------------------------|------------------|
|                                    |                  |
| Ingrese su usual<br>Usuario:       | rio y contraseña |
| Contraseña<br>Otvidé mi contraseña |                  |
| Registrarse<br>Ingr<br>Cancelar    | esar             |

Para poder acceder a los trámites en línea del MGAP, es necesario estar registrado en el Sistema ID Uruguay y haber confirmado su identidad concurriendo a un PAC (Puesto de Atención al Ciudadana de AGESIC), o tener una cédula electrónica y un lector.

En caso de no estar registrado en el sistema, seguir los pasos detallados en el punto <u>Registro</u> <u>Sistema de Clave Única.</u>

En caso de que sea la primera vez que la persona ingresa al Sistema, deberá completar un formulario con sus datos personales. Seguir los pasos en <u>Registro de Persona</u>.

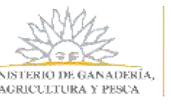

# Registro Sistema de Clave Única

En caso de no estar registrado en el Sistema ID Uruguay, existen dos modalidades de Creación del Usuario:

- Presencial:
  - 1. Obtener en línea la cuenta de ID Uruguay Autoregistro
  - El titular del bosque deberá presentarse en un <u>Puesto de Atención Ciudadana</u> con su Cédula de Identidad y el formulario completo de <u>Habilitación de usuarios para</u> <u>aplicaciones del Estado</u>. En caso de no poder asistir el titular, deberá hacerlo un representante con una Certificación Notarial de firma y fotocopia de la Cédula de Identidad del titular.
  - 3. Una vez entregada la documentación y verificada por el funcionario, el ciudadano está habilitado a realizar los trámites digitales con la cuenta obtenida en el paso 1.
- En línea:
  - 1. Obtener en línea la cuenta de ID Uruguay Autoregistro
  - 2. En el <u>Portal Gestión de usuario</u>, asociar su firma electrónica avanzada utilizando la Cédula Electrónica y un lector o utilizando un certificado digital de Abitab o Correo.
  - 3. Automáticamente el usuario ya puede realizar los servicios digitales con la cuenta obtenida en el paso 1.

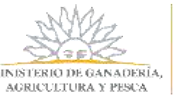

# Registro de Persona (usuario)

La primera vez que entra al sistema, debe completar los datos que se presentan en el siguiente formulario para que pueda ser registrado como usuario del sistema de la Dirección General Forestal. Los campos con un asterisco (\*) son obligatorios.

|                            | Registro de Persona                                                                                                    |
|----------------------------|----------------------------------------------------------------------------------------------------|
| Nombre                     | Ostar                                                                                                    |
| Documento                  |                                                                                                    |
|                            |                                                                                                    |
| Fecha de Nacimienta*       | 11 🕱                                                                                                    |
|                            |                                                                                                    |
| Correo electrónico*        |                                                                                                    |
|                            | Pair(Gruppay +                                                                                                    |
| Tabiline 14                | Nomero                                                                                                    |
| Second 1                   |                                                                                                    |
|                            |                                                                                                    |
|                            | Fait (fringune)                                                                                                    |
| Teléfono 2                 | Nimero                                                                                                    |
|                            |                                                                                                    |
|                            | Public and Public and |
|                            | Departamente (Rinauro)                                                                                                    |
|                            | Localded (Ninguno) *                                                                                                    |
| Description operation does |                                                                                                    |
| Doversite beacher          | Demkile                                                                                                    |
|                            |                                                                                                    |
|                            |                                                                                                    |
| 120                        |                                                                                                    |
| (5)                        | neo collectura                                                                                                    |
| De continendus             | i con la Lay IV (K.131, del 11 de agosto de 2018, de Protección de Danse Renormán y Accón de Habess Data (1709) los dans<br>o unitad australas composados en una base de datas la cual será concesada ecoloxíaciamente data summár con las compositiva era la                                                                                                    |
| nonnative racia            | ref le atorge a sute Secretaria de Estado. Los datos personaios serán tostados con el grado de protección de datos adecuado.                                                                                                    |
| tortandroe las             | redille de sepuridad recesarias para evitar su afeisolis, pérdila, tratarriento o acceso no autorizado por parte de tercence que lo                                                                                                    |
| Agricultura y Pe           | ita y publintera ejerar los derethos de acoso, rectificación, actualización, eclasión y tuprestin, según lo astableción en la UPOP en                                                                                                    |
| cusiquera de la            | i digeróinciai del misma                                                                                                    |
|                            | 20 Animate (in a Paralised                                                                                                    |
|                            | Términos de la diáusula * 8 No aseco tas términos (No se pochá continuar con el trientie)                                                                                                    |
|                            |                                                                                                    |
|                            |                                                                                                    |
|                            |                                                                                                    |
|                            | Cancelar Confirmar                                                                                                    |

Una vez completado el registro, presiona Confirmar.

Se le presenta la pantalla Lista de Trámites.

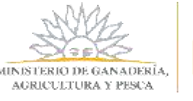

### Lista de trámites

|          | Gestion de Barraca | Mis Empresas                                                                             | Usuario: Pablo,                                                                                                    | SAL                                                                                                    |
|----------|--------------------|------------------------------------------------------------------------------------------|----------------------------------------------------------------------------------------------------|----------------------------------------------------------------------------------------------------|
|          | Lista              | de Trámites                                                                              |                                                                                                    |                                                                                                    |
| Selecció | me un Trânvle      |                                                                                          |                                                                                                    |                                                                                                    |
|          | Inicio de Solicit  | ud de Certificado                                                                        |                                                                                                    |                                                                                                    |
|          | Solicitud de Ins   | cripción de Barraca                                                                      |                                                                                                    |                                                                                                    |
|          | Presentar Deck     | aración Jurada de Barraca                                                                |                                                                                                    |                                                                                                    |
|          | Selepcio           | Lista<br>Seleccione.un Trêmie<br>Inicio de Solicit<br>Solicitud de Ini<br>Presentar Decl | Lista de Trámites<br>Seleccione.un Trimie<br>Inicio de Solicitud de Certificado<br>Solicitud de Inscripción de Barraca<br>Presentar Declaración Jurada de Barraca | Lista de Trámites<br>Seleccione un Trimie<br>Inicio de Solicitud de Certificado<br>Solicitud de Inscripción de Barraca<br>Presentar Declaración jurada de Barraca |

En esta pantalla usted podrá seleccionar el trámite que desee realizar.

También podrá ir a los distintos menúes que presenta el sistema, como puede ser *Mis Empresas* o editar su perfil presionando en el nombre de usuario.

Lista de trámites disponibles:

- Inicio de Solicitud de Certificado
- Solicitud de Inscripción de Barracas
- Presentar Declaración Jurada de Barracas

Dependiendo del trámite seleccionado, el sistema lo redirigirá a la pantalla referida al trámite y lo conducirá a las acciones necesarias a llevar a cabo para completar el trámite.

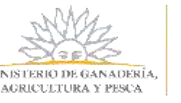

### Inicio de Solicitud de Certificado

Situado en la pantalla **"Solicitud de Expedición de Certificados"** (luego de ingresar al sistema y haber elegido este trámite), selecciona la **"Empresa/Persona"** –si no tiene una empresa/persona registrada, ir al punto "<u>Registro de Empresa</u>" o "<u>Registro de Persona física</u>" según corresponda -, y el "**Rol/vínculo**" con el cual va a solicitar el certificado para una empresa determinada.

Otra forma de acceder a este trámite es:

- desde el menú Certificado de Bosque y seleccionando "Inicio de Solicitud".
- Desde el menú *Mis Empresas*, seleccionando *nuevo trámite* y luego *Inicio de Solicitud de Certificados.*

| ista Trámites | Certificados de Bosque  | Gestión de Barraca  | Mis Empresas    | Usuario: <u>Pa</u>                                                              | ble. S                            |
|---------------|-------------------------|---------------------|-----------------|---------------------------------------------------------------------------------|-----------------------------------|
|               |                         | Solicitud de Exp    | edición de C    | ertificados                                                                     |                                   |
|               | Empres<br>RUT/CI<br>Rol | a/Persona (Ninguno) |                 | gregar Empresa/Persona)                                                         |                                   |
|               |                         |                     |                 | Si la fecha de "Existencias al" no es<br>solicitar centificados para Contribuci | 31/12 no podrá<br>ón Inmobiliaria |
|               | Bosques Registrados     |                     |                 | Existencias al                                                                  |                                   |
|               | Matricula               | (Courses)           | Proyecte        | o/Carpeta   Padrón   Area Afectad                                               | a Titularidad                     |
|               |                         | Agrega              | r Bosque        | Bosques Registrados                                                             |                                   |
|               |                         |                     |                 |                                                                                 |                                   |
|               |                         | Cancelar            | Generar Solicit | tud                                                                             |                                   |

Luego, tiene que cargar la información del bosque. Para ello, puede proceder de dos formas:

- Seleccionando el botón "Agregar Bosque".
- Seleccionando el botón "Bosques Registrados". (Para aquellos casos en que ya hayan presentado bosques de proyectos/carpetas en el sistema y los mismos hayan sido evaluados por DGF).

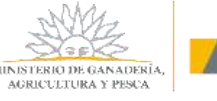

### <u>Agregar Bosque</u>

Ingresa la matrícula (también llamado número de bosque), y según el tipo de bosque ingresado (calificación), se le desplegará un formulario para completar los datos específicos según el bosque.

| lista Trámites | Certificados de Bosque | Gestión de Barraca                           | Mis Empresas   | U             | suario: Pablo |
|----------------|------------------------|----------------------------------------------|----------------|---------------|---------------|
|                |                        | Agregar B                                    | osque Registra | ado           |               |
|                | RUT/CI<br>Razón Social | 217221220019<br>forestal reunion octubre     |                |               |               |
|                | Matricula*             | 0 (Ninguno)                                  | 0 (Ninguno)    | 0 (Ninguno) ~ | 0             |
|                | Departamente           | o 1 (Nergunso) 2<br>G<br>PA<br>PN<br>R<br>PN | 3 4            | 5 6           | 7             |

#### Referencias:

- 1. Número de bosque
- 2. Tipo de Bosque
  - PN: Protector Natural o Bosque Nativo o Monte indígena.
  - PA: Protector Artificial.
  - R: Bosque de Rendimiento.
  - RMC: Bosque de Rendimiento de Madera de Calidad
  - G: Bosques Generales (en suelos de no prioridad forestal).
- 3. Cantidad de Bosques Matriculados en el país
- 4. Letra del Departamento donde está el bosque registrado.
- 5. Cantidad de ese tipo de bosque registrado en ese departamento
- 6. Si es un proyecto o una carpeta.
- 7. El número de proyecto o carpeta.

Se completa el siguiente formulario, y presiona "*Agregar Nuevo*" si desea continuar cargando información o presiona "*Finalizar*" cuando termine la carga de información de los bosques.

En esta ocasión se ingresó una matrícula de un bosque de rendimiento de madera de calidad (RMC).

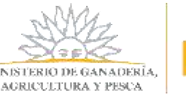

| Lista Tramites | Certificados de Bosque | Gestión de Barraca | Mis Empresas     | Usuario: Pablo, |
|----------------|------------------------|--------------------|------------------|-----------------|
|                | RUT/CI<br>Ratio Social | Agregar            | Bosque Registrad | 0               |
|                | Matricula*             | 0 RMC Y            | 0 (Ninguno)      | 0 (Ninguno) 🔍 0 |
|                | Plantación<br>Mes*     | 0 Año* 0           |                  |                 |
|                | Área Afecta:           | ía (Ha.)* 0.       | 0000             |                 |
|                | Titularidad*           | (Ninguno)          | 6                |                 |
|                |                        | P                  |                  |                 |

#### Referencias:

- 1. Es la relación que tiene esa empresa/persona con el padrón donde está registrado el bosque. Por ejemplo: titular, arrendatario, etc.
- 2. Es el bosque sobre el cual se realiza el cálculo de impuestos. Se obtiene de la matrícula cargada. En caso que lo amerite, puede ser modificado como ocurre con los bosques de rendimiento que por resolución de DGF son de madera de calidad y en su matrícula figuran como R.

### **Bosques Registrados**

Para aquellos casos que los datos de los bosques presentados hayan sido evaluados y aprobados por el equipo notarial, se podrá seleccionar los bosques ingresados para la persona o empresa logueada.

Luego de seleccionar el botón *"Bosques Registrados",* se abre una pantalla donde están todas las matrículas con que la persona o empresa logueada cuentan dentro del sistema. En la pantalla puede filtrar la información:

- Por proyecto o carpeta.
- Por número de proyecto o carpeta.
- Por departamento.

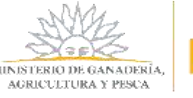

| Lista                                                                         | Trámites                                                | Certificados de Bosque                                                                                                    | Gestión de Barraca                                    | Mi                                                                                    | s Empresas                                                                                 | Usuario: Oscar | SA |
|-------------------------------------------------------------------------------|---------------------------------------------------------|----------------------------------------------------------------------------------------------------|-------------------------------------------------------|---------------------------------------------------------------------------------------|--------------------------------------------------------------------------------------------|----------------|----|
|                                                                               |                                                         |                                                                                                    | Matri                                                 | ulas                                                                                  |                                                                                            |                |    |
|                                                                               |                                                         |                                                                                                    | Proyecto/Carpeta Tod                                  | 5 9 Nº                                                                                | Todos V                                                                                    |                |    |
|                                                                               |                                                         |                                                                                                    | Departamento Tod                                      | os v                                                                                  |                                                                                            |                |    |
|                                                                               |                                                         |                                                                                                    |                                                       |                                                                                       |                                                                                            |                |    |
|                                                                               |                                                         |                                                                                                    |                                                       |                                                                                       |                                                                                            |                |    |
| arcar To                                                                      | las                                                     |                                                                                                    |                                                       |                                                                                       |                                                                                            |                |    |
| arcar To<br>Proyect                                                           | las<br>o/Carpeta M                                      | Aatricula                                                                                                    | Padron Area                                           | Afectada                                                                              | Departamento                                                                               |                |    |
| Proyec                                                                        | las<br>o/Carpeta M                                      | Astricula<br>R 1 B 1 P41                                                                                                    | Padron Area                                           | Afectada<br>25,3600                                                                   | Departamento<br>Maldonado                                                                  |                |    |
| Proyect<br>P41<br>P41                                                         | las<br>o/Carpeta M<br>1<br>2                            | Astricula<br>R 1 B 1 P41<br>PA 2 B 2 P41                                                                                     | Padron Area<br>15<br>16                               | Afectada<br>25,3600<br>35,0000                                                        | Departamento<br>Maldonado<br>Maldonado                                                     |                |    |
| Proyect<br>P41<br>P41<br>P41<br>P41                                           | las<br>o/Carpeta M<br>1<br>2<br>2                       | Antricula<br>R 1 B 1 P41<br>PA 2 B 2 P41<br>R 2 B 2 P41                                                                      | Padron Area<br>15<br>16<br>16                         | Afectada<br>25,3600<br>35,0000<br>35,0000                                             | Departamento<br>Maldonado<br>Maldonado<br>Maldonado                                        |                |    |
| Proyect<br>P41<br>P41<br>P41<br>P41<br>P41<br>P41                             | las<br>o/Carpeta M<br>1<br>2<br>2<br>3                  | Astricula<br>R 1 B 1 P41<br>PA 2 B 2 P41<br>R 2 B 2 P41<br>R 3 B 3 P41                                                       | Padron Area<br>15<br>16<br>16<br>17                   | Afectada<br>25,3600<br>35,0000<br>35,0000<br>59,6000                                  | Departamento<br>Maldonado<br>Maldonado<br>Maldonado<br>Maldonado                           |                |    |
| Proyect<br>P41<br>P41<br>P41<br>P41<br>P41<br>P41<br>P41                      | las<br>o/Carpeta M<br>1<br>2<br>3<br>1                  | Antricula<br>R 1 B 1 P41<br>PA 2 B 2 P41<br>R 2 B 2 P41<br>R 3 B 3 P41<br>1 FMC 11 B 11 P41                                  | Padron Area<br>15<br>16<br>16<br>17<br>25             | Alectada<br>25,3600<br>35,0000<br>35,0000<br>59,6000<br>15,0000                       | Departamento<br>Maldonado<br>Maldonado<br>Maldonado<br>Maldonado<br>Maldonado              |                | _  |
| Proyect<br>P41<br>P41<br>P41<br>P41<br>P41<br>P41<br>P41<br>P41<br>P41        | las<br>o/Carpeta M<br>1<br>2<br>3<br>11<br>22           | ASTREUIN<br>R 1 B 1 P41<br>PA 2 B 2 P41<br>R 2 B 2 P41<br>R 3 B 3 P41<br>1 RMC 11 B 11 P41<br>5 RMC 1 B 1 P41                | Padron Area<br>15<br>16<br>16<br>17<br>25<br>15       | Afectada<br>25,3600<br>35,0000<br>35,0000<br>59,6000<br>15,0000<br>25,3600            | Departamento<br>Maldonado<br>Maldonado<br>Maldonado<br>Maldonado<br>Maldonado<br>Maldonado |                |    |
| Proyect<br>P41<br>P41<br>P41<br>P41<br>P41<br>P41<br>P41<br>P41<br>P41<br>P41 | las<br>o/Carpeta M<br>1<br>2<br>2<br>3<br>11<br>22<br>4 | Annicula<br>R 1 B 1 P41<br>PA 2 B 2 P41<br>R 2 B 2 P41<br>R 3 B 3 P41<br>1 RMC 11 B 11 P41<br>5 RMC 1 B 1 P41<br>RMC 4 4 P41 | Padron Area<br>15<br>16<br>16<br>17<br>25<br>15<br>18 | Alectada<br>25,3600<br>35,0000<br>35,0000<br>59,6000<br>15,0000<br>25,3600<br>12,5000 | Departamento<br>Maldonado<br>Maldonado<br>Maldonado<br>Maldonado<br>Maldonado<br>Pastando  |                |    |

A su vez, la información presentada puede ser seleccionada de manera individual o en su totalidad mediante el botón *"Marcar Todas".* 

Luego de escoger la información, selecciona el botón "*Agregar*" y el sistema lo redirige a la pantalla anterior donde se encuentra la grilla con las matrículas escogidas.

En caso que se precise *modificar, eliminar* o *ver* algún dato de la información cargada, se puede realizar ello con la herramienta correspondiente según el ícono elegido.

Cabe aclarar que estas dos formas de cargar información son combinables: se pueden registrar en el sistema nuevas matrículas mediante **"Agregar Bosque"** y a ello, sumarse matriculas previamente presentadas y aprobadas mediante **"Bosques Registrados"**.

Una vez finalizado la carga de los datos de bosques por cualquiera de las formas, selecciona una fecha para "*Existencias al*".

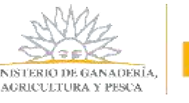

| Lista Trámites | Certificados   | de Bosque        | Gestión de Barraca                                                                                              | Mis Empresas                                                                                                    | Usuario: Oscar                     |
|----------------|----------------|------------------|----------------------------------------------------------------------------------------------------|----------------------------------------------------------------------------------------------------|------------------------------------|
|                |                |                  | Solicitud de Expedició                                                                                          | ón de Certificad                                                                                                | tos                                |
|                | Empresa/Per    | sona Los Rodales | •                                                                                                    |                                                                                                    | Agregar Empresa/Perso              |
|                | RUT/CI         | 2169437900       | 7                                                                                                    | a desta de la companya en la companya en la companya en la companya en la companya en la companya en la company |                                    |
|                | Plan           | Intracientia     | ours remove the memores on entry 2                                                                              | vo oncapacitadora +                                                                                             |                                    |
|                |                |                  |                                                                                                    | Si te fecha de "E<br>solicitar certifica                                                                        | dos para Contribución Inmotaliaria |
|                |                |                  |                                                                                                    |                                                                                                    | Evistancias al                     |
|                | Bosques Regist | rados            |                                                                                                    |                                                                                                    | existenciais an 7.7                |
|                | 000            | Matricula        | Pro                                                                                                    | yecto/Carpeta Padrón                                                                                            | Area Afectada Titularidad          |
|                |                | 1 RMC 1 B 1 P43  | P41                                                                                                    | 15                                                                                                    | 25,3600 PROPETARD                  |
|                | 006            | 2 RMC 2 8 2 P41  | 1941                                                                                                    | 76                                                                                                    | 35,0000 PROPIETARIO                |
|                |                |                  | Agregar Bosque                                                                                                  | Bo                                                                                                    | sques Registrados                  |
|                |                |                  |                                                                                                    |                                                                                                    |                                    |
|                |                |                  | Survey and Survey and Survey and Survey and Survey and Survey and Survey and Survey and Survey and Survey and S |                                                                                                    |                                    |

Luego de seleccionar la fecha, podrá generar la solicitud siempre y cuando la fecha seleccionada sea anterior a la fecha actual. Para ello, selecciona *"Generar Solicitud".* 

Cabe aclarar que el impuesto de Contribución Inmobiliaria Rural solamente puede ser exonerado para aquellas declaraciones de Existencias al 31 de diciembre.

Al presionar ese botón, el sistema realiza el cálculo del o los certificados para los impuestos que puede exonerar según la información cargada en el sistema relacionada a la generación de un certificado.

Se le presenta una pantalla con los certificados que puede exonerar, donde:

- Selecciona aquellos que quiere exonerar.
- Marca en los textos donde declara que cumple con las normas y leyes pertinentes.

Una vez hecha la selección, presiona el botón de "Iniciar pago".

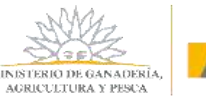

| Certificados a Solicitar         RUT/CI       216943790017         Radin Social Los Rodales         Seleccionar Certificados         Edecolon Proyecto/Carpeter Departamento Edistoncias al Impuesto Fecha Solicitud <ul> <li>P22</li> <li>Durazno 31/12/17</li> <li>RAE</li> <li>R2/12/18</li> <li>P22</li> <li>Durazno 31/12/17</li> <li>RAE</li> <li>R2/12/18</li> </ul> P22       Durazno 31/12/17       IRAE       18/12/18         P22       Durazno 31/12/17       VATRIMONIO       18/12/18         P22       Durazno 31/12/17       VATRIMONIO       18/12/18         P22       Durazno 31/12/17       VATRIMONIO       18/12/18                                                                                                    | ta Trámites     | Certificados de Bosque                 | Gestión de           | Barraca                | Mis Empre            | sas Usuario              | : Oscar               |
|----------------------------------------------------------------------------------------------------|-----------------|----------------------------------------|----------------------|------------------------|----------------------|--------------------------|-----------------------|
| RUT/CI       216943790017         Razón Social Los Rodales         Seleccionar Certificados         Seleccionar Certificados         Seleccionar Proyecto/Carpeta Departamento Edistencias al Impuesto Fecha Solicitud       Fecha Solicitud         e       P22       Durazno       21/12/17       CONTRIBUCION       18/12/18         e       P22       Durazno       31/12/17       IRAE       18/12/18         e       P22       Durazno       31/12/17       PATRIMONAO       18/12/18         Impactor Contraction Sectore Reglamentarios cumplen con las exigencias establecidas en lo Ley Forestal Nº 15539 y sus Decretos Reglamentarios, cuyas disp                                                                                                    |                 |                                        | Certifica            | dos a Solici           | tar                  |                          |                       |
| Razón Social Los Rodales         Seleccionar Certificados         Seleccion       Proyecto/Carpeta       Deportamento       Edistandas al Impuesto       Fecha Sólicitud                                                                                                    |                 |                                        | RUT/CI               | 216943790017           |                      |                          |                       |
| Seleccionar Certificados         Edistenciais al Impuesto         Fecha Solicitud           #         P22         Durazno         31/12/17         CONTRIBUCION         18/12/18           #         P22         Durazno         31/12/17         IRAE         18/12/18           #         P22         Durazno         31/12/17         IRAE         18/12/18           #         P22         Durazno         31/12/17         IRAE         18/12/18           #         P22         Durazno         31/12/17         PATR/MONIO         18/12/18           #         P22         Durazno         31/12/17         PATR/MONIO         18/12/18           #         P22         Durazno         31/12/17         PATR/MONIO         18/12/18           #         P22         Durazno         31/12/17         PATR/MONIO         18/12/18           #         P22         Durazno         31/12/17         PATR/MONIO         18/12/18           #         P22         Durazno         31/12/17         PATR/MONIO         18/12/18           #         Declaro bajo junamento que les bosques referidos cumplen con las exigencias establicoidas en 0 Ley Forestal Nº 15939 y sus Decretos Regismontanica, cuyas disp |                 |                                        | Razón 50             | icial Los Rodales      |                      |                          |                       |
| Pectaro bajo juramento que les bosques referidos cumplen con las exigencias establicidas en lo Ley Forestal Nº 15939 y sus Decretos Reglamentarios, cuyas dag                                                                                                    |                 | Sele                                   | ocionar Certific     | ados                   | and Permanenter      | an realization in        |                       |
| P22 Duratino 31/12/17 GOM INDUCIÓN 10/2/18     P22 Duratino 31/12/17 IRAE 18/12/18     P22 Duratino 31/12/17 PATRIMONIO 18/12/18     P22 Duratino 31/12/17 PATRIMONIO 18/12/18     P22 Duratino 31/12/17 PATRIMONIO 18/12/18     P22 Duratino 31/12/17 PATRIMONIO 18/12/18                                                                                                    |                 | 2010                                   | ccion   ProyectorC   | arpeta Departam        | into Edistencias     | al Impoesto Fe           | ARA 201               |
| P22 Duratino 31/12/17 PATRIMONIO 18/12/18      Declaro bajo junamento que las bosques referidos cumplen con las exigencias establicoidas en 6 Ley Forestal Nº 15959 y sus Decretos Reglamentarios, cuyas disp                                                                                                    |                 |                                        | P22                  | Duration               | 31/12/17             | IDAE                     | 18/52/18              |
| 🖉 Declaro bajo juramento que las bosques referidos cumplen con las exigencias establiecidas en la Ley Forestal Nº 15939 y sus Decretos Reglamentarios, cuyas disp                                                                                                    |                 | 12                                     | P22                  | Durazno                | 31/12/17             | PATRIMONIO               | 18/12/18              |
| 🕷 Declaro bajo juramento que las bosques referidos cumplen con las exigencias establicodas en la Ley Forestal Nº 1593# y sus Decretos Reglamentarios, cuyas disp                                                                                                    |                 |                                        |                      |                        |                      |                          |                       |
|                                                                                                    | Clectaro bajo   | uramento que los booques referidos cun | plen con las exigen  | cias establecidas en l | r Ley Forestai Nº 15 | 999 y sus Decretos Regla | mentaries, cuyas disp |
|                                                                                                    | 🗷 Declaro bajoj | uramento que las bosques referidos cun | oplen con las exigen | cias establecidas en l | r Ley Forestal Nº 15 | 939 y sus Decretos Regla | mentaries duya        |

Se muestra una advertencia con los montos a pagar, y el o los destinos de los certificados seleccionados (*Mis Certificados*) y no seleccionados (*Certificados Pendientes*).

Selecciona "Confirmar".

| El monto a j                 | pagar es de 1.50 UR y 180pesos.                                                                                                    |
|------------------------------|----------------------------------------------------------------------------------------------------|
| Una vez cor<br>"Mis Certific | nfirmado Iniciar Pago, los certificados no seleccionados se encontrarán disponibles en "Certificados Pendientes" y los seleccionado<br>cados". |
| Tener en cu                  | enta que si los bosques declarados corresponden a bosque plantado, deberán tener el plan de incendio aprobado.                                 |
|                              |                                                                                                    |
|                              | Cancelar Confirmar                                                                                                    |

Se le presenta la pantalla *"Certificados Seleccionados a Pagar"* donde puede ver lo que tiene que pagar y el Estado tanto para los certificados como para el timbre.

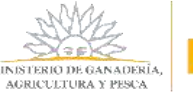

| sta Trámites | Certificados de Bosque | Gestión de Barraca        | Mis Empresas | Usuario: Oscar |
|--------------|------------------------|---------------------------|--------------|----------------|
|              | Certific               | ados Seleccionados a F    | Pagar        |                |
|              | RUT/CI                 | 216943290017              |              |                |
|              | Razón Social           | Los Rodales<br>Catélicado |              |                |
|              | Total a pagar          | 1.5000 UR                 |              |                |
|              | Estado                 | NO PAGO                   |              |                |
|              |                        | Mostrar detaile           |              |                |
|              |                        | Cancelar Pagar Certif     | ficados      |                |
|              | Resumen                | Timbre<br>180 Pesos       |              |                |
|              | Total a paga           | r Mostrar detalle         |              |                |

A su vez, puede ver el detalle de lo que tiene que pagar presionando "Mostrar detalle".

| sta Trámites | Certificados de Bo       | sque (                    | Gestión de Barrac | a Mis Empresas    | Usu                | ario: Pablo      |
|--------------|--------------------------|---------------------------|-------------------|-------------------|--------------------|------------------|
|              |                          |                           | Certificados      | Seleccionados a   | Pagar              |                  |
|              | RUT/CI<br>Razón Social   | 2169437900<br>Los Rodales | 017               |                   |                    |                  |
|              | Resumen<br>Total a pagar | Certificado<br>1,5000 L   | JR                |                   |                    |                  |
|              | Estado                   | ND PAGO                   |                   |                   |                    |                  |
|              |                          | Ocultar deta              | alle .            |                   |                    | Interior married |
|              |                          | 3220 1                    | P22 Dur           | azno 150,0000 31/ | 12/17 CONTRIBUCION | 0.7500           |
|              |                          | 3220                      | P22 Dur           | azno 150,0000-31/ | 12/17 IRAE         | 0,7500           |
|              |                          | Cancela                   | r Pagar Cer       | tificados         |                    |                  |
|              | Resumen                  | Timbre<br>170 Pesos       |                   |                   |                    |                  |
|              | Total a pagar            | Ocultar de                | talle             |                   |                    |                  |

Para comenzar el pago de los certificados, presiona "Pagar Certificados".

Ello lo redirige a la pantalla *"Pasarela de pagos"* donde escribe el captcha y selecciona *"Validar"*.

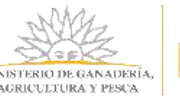

| IINISTERIO DE GANADERIA<br>AGRICULTURA Y PESCA<br>REPÚBLICA ORISITAL DEL DEUDICAY | Pasarela de pagos<br>Sistema en linea de pago de timbre electrónico                                                                              |  |  |
|-----------------------------------------------------------------------------------|----------------------------------------------------------------------------------------------------|--|--|
|                                                                                   | Consulta de Solicitudes                                                                                                    |  |  |
|                                                                                   | Si los datos son correctos, valide el captcha para seguir con el pago<br>Documento 216216220016<br>Plan 1624<br>Estado Pendiente<br>Reload Image |  |  |

Se le muestra la siguiente pantalla donde presiona "Iniciar Pago".

| HEROFERING ON GANADERIA<br>AMERICATIONA V PUNA | Pasarela de pagos<br>Sintema es tinua de pago de tentres atectivireo                                                                                                    |                    |
|------------------------------------------------|----------------------------------------------------------------------------------------------------|--------------------|
|                                                | Consulta de Solicitudes                                                                                                    | Unanter Sin Unante |
|                                                | Preciseofie el let de setticitad para consultan futures<br>SetEctual 9825<br>Cl 21-001-050010<br>Plan 473<br>Exitado Pago Div Perior<br>Foctual a 210016<br>Cardiciad 2<br>Detador (20<br>Teixiad Page) Valuer |                    |

Luego en la siguiente pantalla elige la forma de pago, y presiona "Continuar trámite".

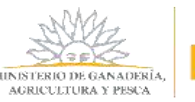

# Seleccione la forma de pago de su preferencia:

| Forma de Pago                           | Costo Total | Desglose del costo total |
|-----------------------------------------|-------------|--------------------------|
| O Abitab                                | 2298,00     | Ver                      |
| Banco Itaú (Sistarbanc)                 | 2298,00     | <u>Ver</u>               |
| Banque Heritage                         | 2298,00     | <u>Ver</u>               |
| BANRED                                  | 2298,00     | <u>Ver</u>               |
| BBVA                                    | 2298,00     | <u>Ver</u>               |
| BROU                                    | 2298,00     | <u>Ver</u>               |
| Red Nacional de Cobros y Pagos (CORREO) | 2298,00     | <u>Ver</u>               |
| RedPagos                                | 2298,00     | <u>Ver</u>               |
| Santander                               | 2298,00     | <u>Ver</u>               |
| O a maral a statistic                   |             |                          |
| Cancelar tramite                        |             | Continuar tramite        |

En caso que seleccione algún medio como los de cobranzas y pagos, se le presenta la siguiente pantalla donde puede guardar o imprimir una factura con el monto a pagar. Luego de Imprimir se selecciona "*Finalizar*".

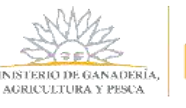

| La solicitud se reali<br>Para hacerla efectiv<br>pago de la misma.                                                        | izó con éxito.<br>/a debe clickear en Finali                                                  | zar y realizar el                             |
|----------------------------------------------------------------------------------------------------|-----------------------------------------------------------------------------------------------|-----------------------------------------------|
| Para realizar el pago imprima este<br>seleccionada.<br>IMPORTANTE: este ticket debe se                                    | talón y preséntelo en cualquier sucursal de la<br>r impreso en buena calidad, preferentemente | a red de cobranzas<br>en una impresora láser. |
| MINISTERIO DE GANADERÍA<br>AGRICULTURA Y PESCA<br>REFORMENTAL DEL UNUQUAY<br>Fecha de Vencimiento: 23:<br>Datos del Cobro | 59 23/11/2018                                                                                 | Importe(\$U)                                  |
| MGAP-DGF<br>*P000000119043000000000<br>*00000000000000000059548*                                                          |                                                                                               | \$ 1.610,00                                   |
|                                                                                                    |                                                                                               | Imprimir<br>Finalizar                         |

En caso de que haya seleccionado un banco electrónico, el sistema lo redirige a la pantalla del banco elegido. Una vez pagado, al igual que el caso anterior cuando presiona *"Finalizar"*, se presenta la siguiente pantalla donde presiona *"Continuar"*.

| MUNISTERIO DE GANADERÍA<br>AGRECITOTRA VISCA | PASARELA DE PAGOS                         |
|----------------------------------------------|-------------------------------------------|
|                                              | GRACIAS POR USAR NUESTRO SISTEMA DE PAGOS |
|                                              | Cardmaar                                  |

Se le presenta la siguiente pantalla, presiona *"Aceptar"* y vuelve a la pantalla para realizar el pago del Timbre.

| tinuar |
|--------|
|        |
|        |
|        |

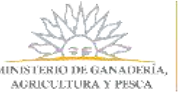

Cuando se realiza el pago de los certificados y timbre se da por **finalizado el trámite** y, <u>una vez</u> <u>que se **registra el pago**, la Solicitud de Exoneración pasa a DGF para que sea evaluado por el</u> <u>Equipo Notarial.</u>

Puede ocurrir que luego de realizar el pago, el Estado del Pago (ya sea timbre o certificados) figure como "*No Pago*", ello se debe a que en algunas circunstancias demora en acreditarse el pago.